# DELPHI USEr guide SA10175

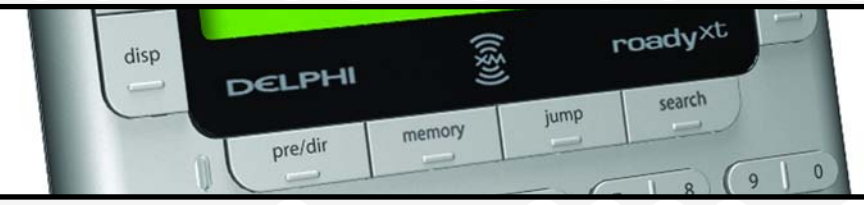

# XM Satellite Radio Receiver

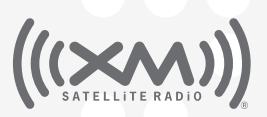

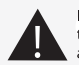

Important: This manual contains important safety and operating information. Please read, understand, and follow the instructions in this manual. Earlure to do so could result in personal injury, death, and/or dhamage to your roady XT, accessive and of provide Weingedon Boblesson. All Manuals Search And Download.

#### FCC ID: RS2SA10177 IC: 5697A-SA10177

This device complies with Part 15 of the FCC Rules. Operation is subject to the following two conditions:

- 1. This device may not cause harmful interference, and
- 2. This device must accept any interference received, including interference that may cause undesired operation.

The Delphi XM<sup>®</sup> roadyXT Satellite Radio Receiver incorporates an FM transmitter and is therefore classified as an intentional transmitter. Changes or modifications to the unit not expressly approved by Delphi can void your authority to operate this equipment.

Warning: The FCC and FAA have not certified the Delphi XM roadyXT Satellite Radio Receiver for use in any aircraft (neither portable nor permanent installation). Therefore, Delphi cannot support this type of application or installation.

This is the safety alert symbol. It is used to alert you to potential personal injury hazards. Obey all safety messages that follow this symbol to avoid possible injury or death.

# **Table of Contents**

| A Brief History            | 4     |
|----------------------------|-------|
| About Delphi               | · · 5 |
| About XM                   | ·· 5  |
| Let's Get Started          | 6     |
| First, some important      | _     |
| reminders                  | ·· 6  |
| Controls                   | · · 7 |
| Display                    | 8     |
| Remote Control             | 9     |
| Activating Your            |       |
| roadyXT                    | . 10  |
| Listening to XM            | . 11  |
| Selecting channels         | 11    |
| Searching for channels     |       |
| by category                | 12    |
| Searching for channels     |       |
| by scanning                | . 13  |
| Using presets              | 14    |
| Memory and jump            | . 15  |
| Personalizing Your roadyXT | . 16  |
| Making any FM radio an     |       |
| XM radio                   | 16    |
| Screen color               | 17    |
| Contrast                   | 17    |

| Audio level1                              | 17 |
|-------------------------------------------|----|
| Aiming the antenna1                       | 8  |
| TuneSelect <sup>™</sup> 1                 | 8  |
| Stock Ticker 1                            | 9  |
| Info Extras                               | 20 |
| Changing display information2             | 21 |
| Direct Tune                               | 21 |
| Auto-On                                   | 21 |
| Auto-Off and "sleep" timer2               | 22 |
| Resetting to factory default 2            | 22 |
| Other Things You                          |    |
| Should Know                               | 23 |
| Care                                      | 23 |
| Accessories (sold separately) 2           | 23 |
| Troubleshooting2                          | 24 |
| Contacting Technical Support2             | 28 |
| Technical Information2                    | 28 |
| Warranty                                  | 29 |
| Delphi Limited Consumer<br>Warranty       | 29 |
| How you (the Customer)<br>can get service | 31 |
| How state law relates to the warranty     | 31 |

# **A Brief History**

The new Delphi roadyXT Satellite Radio Receiver—smaller, lighter, and more versatile than the best-selling Roady2<sup>®</sup>.

- Dock your roadyXT into cradles that are easily installed in your vehicles or your home. One simple motion connects your roadyXT's power, audio, and antenna.
- A built-in FM transmitter allows you to hear XM programming on any nearby FM radio, using any unused frequency on the FM band.
- Exclusive Info Extras and Stock Ticker bring you personalized stock information, sports scores, and more.
- TuneSelect<sup>™</sup> alerts you when your favorite song is being played on any XM channel.

#### About Delphi

Delphi is a worldwide leader in mobile electronics, vehicle components, and audio technology. Delphi created the first in-dash car radio in 1936 and continues its strong tradition of innovation in the audio industry. Now Delphi technology has helped make satellite radio a reality, and Delphi continues to expand its in-vehicle and consumer electronics technologies. With its exciting line of satellite radio products, Delphi offers a broad portfolio of products to answer a wide variety of information and entertainment needs—in the vehicle, home, office, or virtually anywhere.

#### About XM

XM Satellite Radio is the nation's leading provider of satellite radio with more than 4 million subscribers. XM offers more than 150 digital radio channels: 67 commercial-free music channels, ranging from hip hop to opera, rock to bluegrass, big band to reggae; 64 talk radio channels, including news, sports, comedy, and children's programming; and 21 channels of round-the-clock traffic and weather reports. Subscribers pay \$12.95 a month for the XM service, which was named Best Radio Service by the music industry's leading magazine Billboard at the 2004 Digital Entertainment Awards. Exclusive programming on XM includes Major League Baseball® games for every team, all season long. You can listen to XM on a variety of satellite radio sere available in more than 120 vehicle models for the 2005 model year. XM is broadcast via satellite from coast to coast, so you can listen to XM continuously as you travel across the country.

\*To receive the XM service, you must subscribe to XM. Available in the continental United States and Canada only. Satellite radio reception depends on the ability of the antenna to receive a signal. The signal may not be available in buildings or if obstructed (e.g., by mountains, trees, bridges, etc).

#### Let's Get Started

First, some important reminders

We know you're eager to turn on your new roadyXT and listen to XM. Please take a moment to remember the following:

Warning: This manual contains important safety and operating information. Please read, understand, and follow the instructions in this manual. Failure to do so could result in personal injury, death, and/or damage to your roadyXT, accessories, and/or to your vehicle or property.

Warning: When using this product it is always important to keep your eyes on the road and your hands on the wheel. Not doing so could result in injury and/or death to yourself or to others and/or in property damage. Caution: Use your roadyXT only with the enclosed components or approved accessories. Do not modify wires or other connectors in any way; you could cause a malfunction, which could damage your roadyXT and will void your warranty.

Caution: Refrain from using food or drinks near your roadyXT. Spilling food or drinks on the unit can damage it. Also, improperly installing the antenna cable can cause leaks, which can damage your roadyXT and/or your vehicle.

Download from Www.Somanuals.com. All Manuals Search And Download.

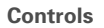

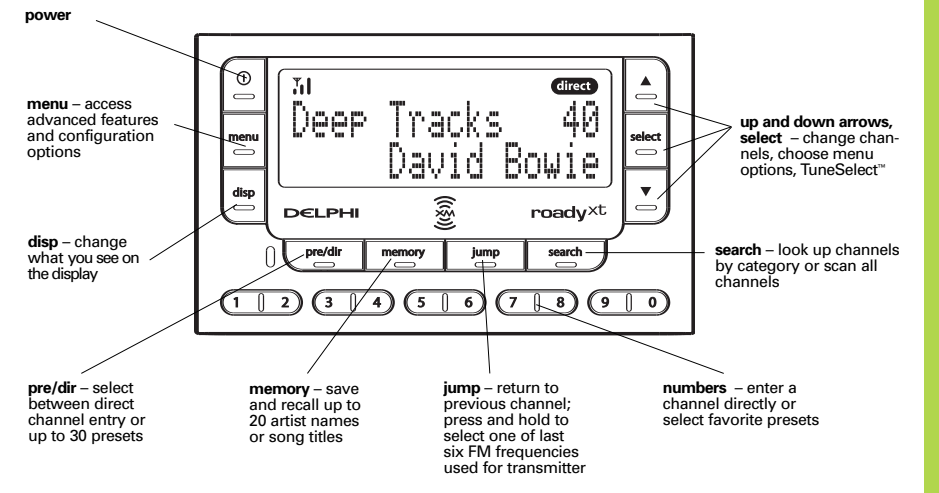

Display

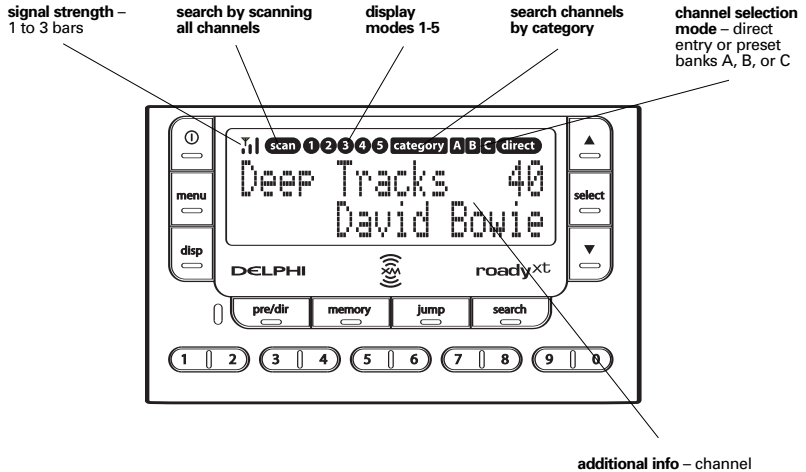

name, channel number, artist, song title, Stock Ticker, and Info Extras

#### **Remote Control\***

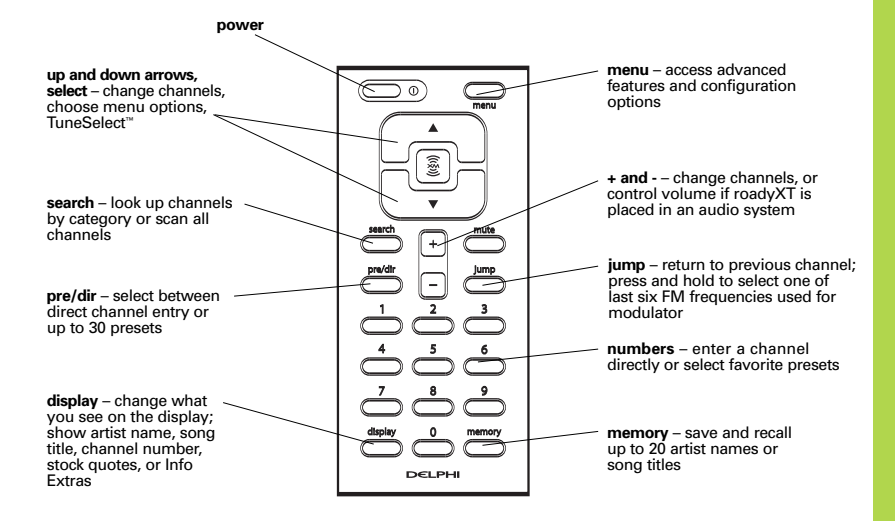

\*Sold separately

### **Activating Your roadyXT**

Use the arrow buttons to find channel 0, then push the "**select**" button to choose it. You should see an 8-character XM Radio ID in the display. (The XM Radio ID should also be on the bottom of your roadyXT, and on the package.) Write the ID here:

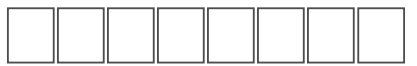

Note: Carefully check your XM Radio ID. The letters I, O, S, and F are not used.

Activate your XM Satellite Radio service by contacting XM at http://activate.xmradio.com or by calling 1.800.XM.RADIO (1.800.967.2346). You will need the XM Radio ID and a major credit card.

XM will send a signal from the satellites to activate the full channel lineup. Activation normally takes 10 to 15 minutes, but during peak busy periods, you may need to keep your roadyXT on for up to an hour to complete the activation process. When you can access the full channel lineup on your roadyXT, you're done!

Warning: When using this product it is always important to keep your eyes on the road and your hands on the wheel. Not doing so could result in injury and/or death to yourself or to others and/or in property damage.

Warning: Failure to properly follow all installation instructions may result in personal injury, death, and/or damage to your roadyXT, accessories, and/or to your vehicle or property.

# Listening to XM

Selecting channels

Select a channel directly by entering its channel number. Press the "**pre/dir**" button (step 1) until direct appears on the screen. Then press the number buttons (step 2) corresponding to the channel. Channel 12 can be entered as "1," then by "2," or as "0," "1," and "2."

Or press the up and down arrows to quickly step through each channel. When you find one you like, press the "**select**" button.

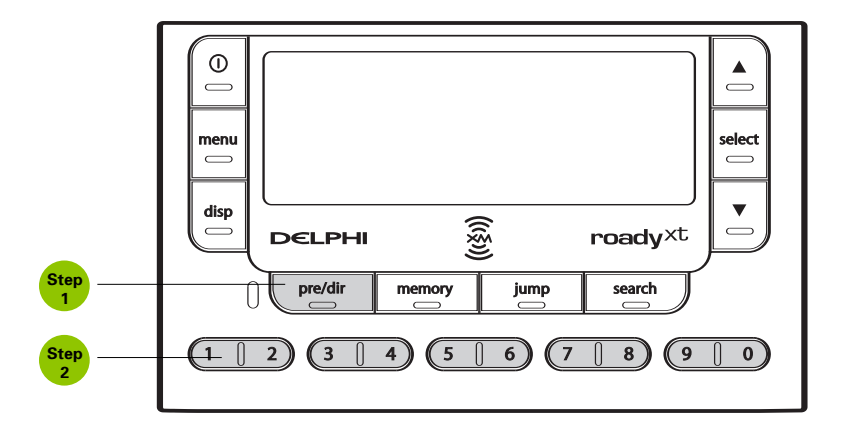

Warning: When using this product it is always important to keep your eyes on the road and your hands on the wheel. Not doing so could result in injury and/or death to yourself or to others and/or in property damage.

Searching for channels by category

XM channels are arranged by categories, or neighborhoods. This allows you to see all channels in the "Rock" category, for example.

Press the "**menu**" button (step 1), go to "Search Mode," and select "By Category."

Each press of the "**search**" button (step 2) tunes you to the first channel of a new category.

Notice that the category icon is highlighted in the display.

Use the arrow buttons (step 3) to sample the channels within a category. Press the "**select**" button to choose a channel.

If you do nothing for 10 seconds, the radio automatically returns to the normal channel selection method.

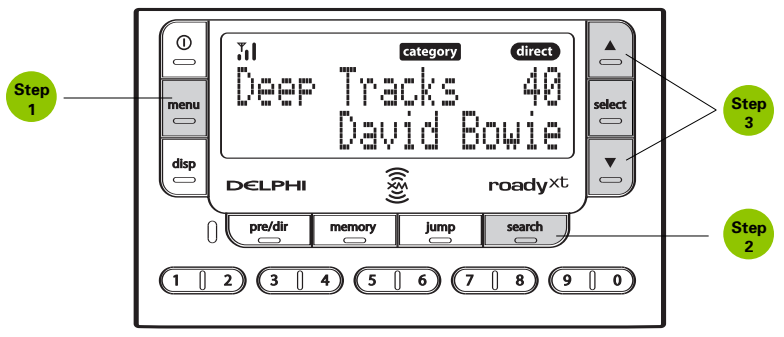

Searching for channels by scanning

Your roadyXT can also scan through each channel, pausing long enough to hear the programming before moving on to the next one.

Press the "**menu**" button (step 1), go to "Search Mode," and select "By Scanning" (step 2).

Press the "**search**" button to begin scanning (step 3). Each channel plays for about 5 seconds. While scanning channels, com blinks in the display. Press the "**search**" button again to stop on a channel.

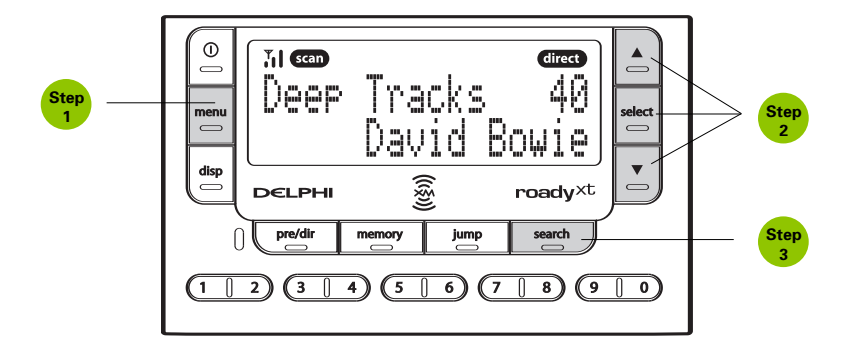

#### Using presets

Your roadyXT can store up to 30 of your favorite channels as presets. The presets are organized into three banks (A, B, or C) that each contain 10 presets.

Press the "**pre/dir**" button one or more times to select bank A, B, or C (step 1). After you've tuned to your desired channel, press and hold a number button to save the channel into that preset (step 2).

Whenever you want to quickly tune to that channel, simply press that button again.

You can use the preset banks to organize your channels in different ways: Store your favorite channels in bank A, and someone else's favorite channels in bank B. Or use one bank for music, another for news.

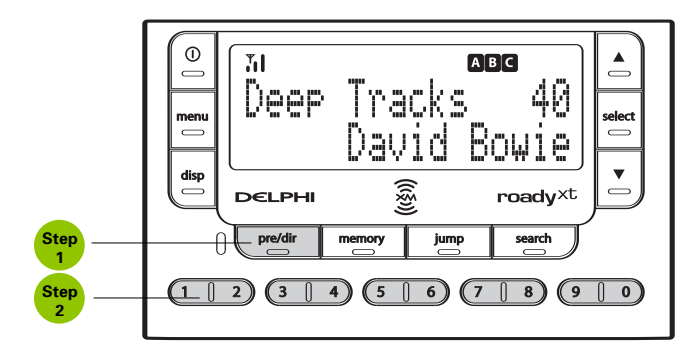

#### Memory and jump

Press the "**memory**" button to remember a song's artist or title. Your roadyXT can remember up to 20 entries. (After 20, any new entry replaces the oldest entry in memory.)

To recall the list of songs, press and hold the "**memory**" button, then use the up and down arrow buttons to step through the list.

Press the "jump" button to return to the previous channel you were listening to.

You can press and hold the "jump" button for FM presets. See page 16 for more information.

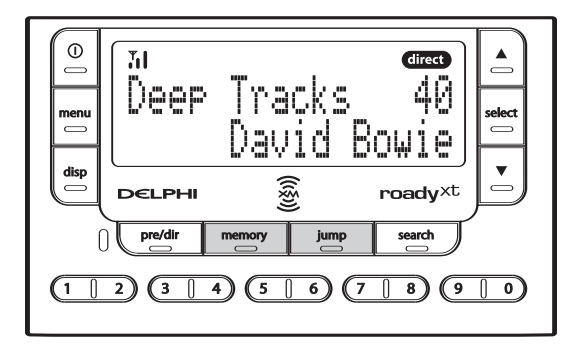

# Personalizing Your roadyXT

You can easily adapt your roadyXT to suit your listening habits. Simply press the "**menu**" button to see the options you can customize. If you ever get lost or decide not to change anything, press the "**menu**" button several times to return to normal operation. Or just wait about 15 seconds and roadyXT automatically cancels whatever you're doing.

#### Making any FM radio an XM radio

Your roadyXT contains a built-in FM transmitter that sends the XM audio signal to a car, home, or marine FM radio.

- 1. Turn on your FM radio, and turn off your roadyXT.
- Unplug any cassette adaptor or audio cable from the roadyXT cradle. If you are using the Delphi FM Direct Adaptor (model SA10112, sold separately), connect it to the vehicle cradle.
- 3. Find an FM frequency that is not being used by any commercial FM station. Tune your FM radio through the FM band and note which frequency has no FM station or the least amount of interference.
- 4. Turn on your roadyXT.
- 5. Press the "menu" button and select "FM Frequency."
- 6. Match the FM frequency that you found in step 3.
- 7. You should now hear XM programming on your FM radio. If the sound isn't clear or you hear noise or static, try another FM frequency. If you're traveling, you may need to retune periodically; this is due to the differences in signal strength of local FM stations and is not a problem with your roadyXT.
- 8. Pressing and holding the "jump" button for 2 seconds pulls up a list of the last six FM frequencies you selected. This allows you to quickly tune to unused FM frequencies when using the FM transmitter. Use the arrow buttons and the "select" button to choose the frequency you want.

#### Screen color

To change the color of the display, press the "**menu**" button and select "Screen Color." Use the arrow and the "**select**" buttons to choose a color; to cancel, press the "**menu**" button.

#### Contrast

To vary the contrast of the display, press the "**menu**" button and select "Contrast." Use the arrow buttons to adjust the contrast, and press the "**select**" button to confirm.

#### Audio level

You may adjust roadyXT's audio output level if it is too high (causing distortion) or too low. Choose a setting so that the XM audio matches your other audio sources, such as your CD player or FM radio. To change the audio output level, press the "**menu**" button and select "Audio Level." Use the arrow buttons to adjust the level and the "**select**" button to confirm. Press the "**menu**" button to exit.

Most users should NOT need to change this level from the factory setting. This is not a volume control; you should set the volume using the audio system that is connected to your roadyXT.

#### Aiming the antenna

Note: For use with the Home Kit, sold separately.

Your roadyXT can help you choose the best antenna position and orientation.

- 1. Press the "**menu**" button. Use the arrow and "**select**" buttons to choose "Antenna Aiming."
- Slowly turn and tilt the antenna. The signal bars on the display will change. Find the position that gives at least two bars on either "satellite" or "terrestrial."
- 3. The antenna aiming screen remains as long as it's needed to help you position the antenna. When you've found the best position, press the "menu" button twice to return to normal operation.

#### TuneSelect™

TuneSelect can alert you whenever one of your favorite songs or artists is playing on any XM channel.

- Press the "menu" button and select the "TuneSelect" option, then select "Song or Artist." You can choose to select "By Song" (factory default) or "By Artist." Press the "menu" button again to return to normal operation.
- 2. When you hear one of your favorite songs or artists, press and hold the "select" button until you hear a beep. This indicates that roadyXT has saved the song or artist information to its TuneSelect list. The list holds up to 20 entries; when it is full, any new entry replaces the oldest song in the list.
- 3. When any song or artist on the list is currently playing on any XM channel, your roadyXT beeps and flashes "Artist / Song Found" on its display.
- 4. Press the "select" button to switch to that channel.
- 5. To edit the list, press the "menu" button and choose the "TuneSelect" option, then the "Erase" option. You can either erase specific songs or arthree of the second and the second and

#### **Stock Ticker**

You can track up to 20 stock symbols and see their prices and movements right on the roadyXT's display.\*

#### TO ADD A STOCK SYMBOL:

- 1. Press the "menu" button, select "Stock Ticker," and select "Add Stocks."
- 2. Use the arrow buttons to add each letter of the desired stock symbol. Press the "select" button after choosing each letter. (Your roadyXT has a list of more than 9,000 stock symbols, and will not only help you complete each entry but prevents you from entering incorrect symbols.)
- 3. When you've entered all your desired stock symbols, press the "menu" button several times (or simply wait a few seconds) until your roadyXT returns to normal operation.
- Press the "disp" button until you see "Stocks" and a ticker across the bottom of the screen.\*\*

#### TO ERASE A STOCK SYMBOL:

- 1. Press the "menu" button , select "Stock Ticker," and select "Erase Stocks."
- 2. Choose "Erase All" or "Erase Some."
- If you're erasing some stocks, press the arrow buttons to select the stock to be deleted. Press the "select" button to erase the chosen stock symbol.
- 4. Press the "menu" button several times to return to normal operation.

\*Quotes are provided by ComStock, Inc. and cover most stocks listed on the NYSE, AMEX, or NASDAQ. Market information is delayed by approximately 25 minutes.

\*\*Extreme cold temperatures can affect the performance of the LCD in "Scroll" mode. We recommend you change Downloader of the LCD in "Scroll" mode. We recommend you change Downloader of the LCD in "Scroll" mode. Not set the LCD in "Scroll" mode. Not set the LCD in "Scroll" mode. Not set the LCD in "Scroll" mode. Not

#### Info Extras

XM Satellite Radio will broadcast information such as sports scores and other features at various times.\*

Press the "**menu**" button and select "Info Extras" (step 1). Use the arrow buttons to see what's available (step 2).

Press the "select" button to add or remove the Info Extras item (step 3).

"-" indicates that you have not yet selected the item; "+" means you've chosen the item.

To view the Info Extras that you chose, press the "**disp**" button until you see the Info Extras items at the bottom of the screen (display mode 5).

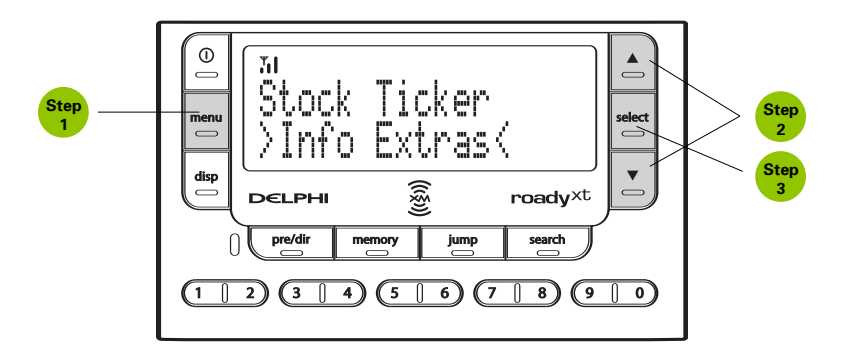

\*Sports scores are provided by Stats, Inc.

**Changing display information** 

The Stock Ticker and Info Extras can either be scrolled (moving from right to left in the display) or paged (one symbol at a time). To switch from one option to the other:

1. Press the "menu" button and select "Display Mode."

2. Choose either "Pages" or "Scroll." Press the "select" button to confirm.

#### **Direct Tune**

Normally as you press the arrow buttons, you can preview what's playing on other XM channels before actually selecting a channel. To automatically tune to a channel without having to press the "**select**" button, set the following option:

- 1. Press the "menu" button.
- 2. Select "Direct Tune."
- 3. Select "On." To return to the factory-default method, select "Off."

#### Auto-On

When you use your roadyXT in a car or truck, it normally turns on when you switch on the vehicle's ignition. If you prefer to manually turn on your roadyXT using its power button, set the following option:

- 1. Press the "menu" button.
- 2. Select "Auto-On."
- 3. Select "On." To return to the factory default, select "Off."

You should also set this option to "Off" if your roadyXT is connected to a power source that is always live.

#### Auto-Off and "sleep" timer

You can set your roadyXT to shut off the radio 1 to 3 hours after being turned on. Set this option if you have connected your roadyXT to a power source in your vehicle that is always live. Your roadyXT will then automatically shut off and prevent you from draining your vehicle's battery. You can also use this feature as a "sleep" timer.

- 1. Press the "menu" button.
- 2. Select "Auto-Off."
- 3. Select the desired time interval. Choose "Off" if you do not want to use the sleep timer.

#### **Resetting to factory default**

You can return your roadyXT to the state it was shipped from the factory. Be careful: this will erase all settings, including Stock Ticker, Info Extras, presets, display options, and audio options.

- 1. Press the "menu" button.
- 2. Select "Factory Default."
- 3. Select "Yes" to restore your roadyXT to the factory settings.

# **Other Things You Should Know**

#### Care

You should be able to use your roadyXT during most of your daily activities. However, you should remember:

- If your roadyXT does get dirty, wipe the case with a soft cloth (lightly moistened with water if necessary), then wipe dry with another cloth. Avoid chemicals such as paint thinner, alcohol, or abrasive cleansers.
- It is best to keep your roadyXT out of direct sunlight or other sources of extreme heat.

Caution: Refrain from using food or drinks near the roadyXT. Spilling food or drinks on the unit could damage it. Also, improper antenna cable installation can cause a leak that could result in damage to your roadyXT and/or your vehicle.

#### Accessories (sold separately)

We're always developing useful and clever accessories for your roadyXT such as a Home Kit. Check our web sites, www.xmradio.com or www.delphi.com, or your favorite electronics retailers.

#### Troubleshooting

Your roadyXT should provide you with trouble-free performance without needing any servicing. If it does not appear to be working properly, first try to remedy the problem by following these steps:

- 1. Attach all connections firmly and securely.
- 2. Ensure the cigarette lighter adaptor or auxiliary power socket is clean and free of corrosion.
- 3. Check the adaptor fuse by unscrewing the ribbed end of the adaptor. If required, replace with a 2-amp fuse only. If your cigarette lighter adaptor does not have a removable end cap, then it is equipped with an internal fuse that resets itself after it is left unpowered for a period of time.

| If you see this on the display:                                                                         | You should:                                                                         |
|----------------------------------------------------------------------------------------------------|-------------------------------------------------------------------------------------|
| NO SIGNAL<br>Cause: The XM<br>signal is being blocked.                                                  | Move your roadyXT away from the obstructed area (e.g., an underground garage).      |
| ANTENNA<br>Cause: Possible problem with XM antenna.                                                     | Connect the antenna. Make sure the cable and connectors are not damaged or kinked.  |
| ANTENNA<br>Cause: When using home stand or<br>vehicle cradle, home or car antenna is<br>not plugged in. | Make sure the home or car antenna is plugged into the home stand or vehicle cradle. |
| OFF AIR<br>Cause: The channel selected is not<br>currently broadcasting.                                | Tune to another channel.                                                            |

Download from Www.Somanuals.com. All Manuals Search And Download.

| If you see this on the display:                                                                                                 | You should:                                                               |
|----------------------------------------------------------------------------------------------------|---------------------------------------------------------------------------|
| UPDATING<br>Cause: Your roadyXT is being updated with<br>the latest encryption code.                                            | Simply wait a few seconds until the update is done.                       |
| Cause: You may have tried to tune to a channel that you have blocked or that you cannot receive with your subscription package. | To receive that channel, contact XM<br>Satellite Radio at 1.800.967.2346. |

| If this happens:                                                      | You should:                                                                                                    |
|-----------------------------------------------------------------------|----------------------------------------------------------------------------------------------------|
| The display is blank; nothing happens when you push the power button. | Check the power connections to your roadyXT.                                                                                                    |
| You do not receive all XM channels you have subscribed to.            | Your roadyXT may not be activated.<br>Contact XM Satellite Radio (see page 10).                                                                                                    |
| Audio sounds distorted when using the built-in FM transmitter.        | Reduce audio output level (see page 17).                                                                                                    |
| Audio is too soft when using the built-in FM transmitter.             | Increase audio output level (see page 17).                                                                                                    |
| No audio from your audio system.                                      | Check whether your audio system can play<br>a CD, or regular AM or FM stations. Then<br>check the audio connections between your<br>audio system and your roadyXT.                                                      |
| You cannot tune to a channel.                                         | Contact XM Satellite Radio at 1.800.967.2346.<br>Verify that you are authorized to receive that<br>channel as part of your XM subscription,<br>and that you have not asked XM Satellite<br>Radio to block that channel. |
| No song title or artist name displayed.                               | Nothing is wrong with your roadyXT. That<br>information may be in the process of being<br>updated. On some sports and news chan-<br>nels, there is no title or artist information.                                      |
| No audio when listening through an FM radio.                          | Make sure that the FM radio and your<br>roadyXT are set to the same frequency<br>(see page 16).                                                                                                    |

| If this happens:                                                                          | You should:                                                                                                    |
|-------------------------------------------------------------------------------------------|----------------------------------------------------------------------------------------------------|
| Audio has static while listening through an FM radio.                                     | Change to another FM frequency (see page<br>16). If the problem persists and you are<br>using the wireless FM transmitter in a<br>vehicle, use the Delphi FM Direct Adaptor<br>(model SA10112, sold separately). |
| Audio on XM instant traffic and weather channels sounds different from other XM channels. | Nothing is wrong with your roadyXT.<br>These channels use a different audio<br>technology than the other XM channels.                                                                                            |

#### **Contacting Technical Support**

For additional information in solving problems with your roadyXT, contact Delphi Technical Support at 1.877.GO DELPHI (1.877.463.3574), 8:00 a.m.— 8:00 p.m. Eastern Time, Monday — Friday. Technical Support is also available at www.delphi.com.

**Technical Information** 

#### DIMENSIONS

| receiver, without cradle:                | 2.25 in (H) x 3.7 in (W) x 0.7 in (D)<br>5.7 cm (H) x 9.4 cm (W) x 1.8 cm (D) |
|------------------------------------------|-------------------------------------------------------------------------------|
| remote:                                  | 3.7 in (H) x 1.7 in (W) x 0.6 in (D)<br>9.4 cm (H) x 4.3 cm (W) x 1.5 cm (D)  |
| WEIGHT                                   |                                                                               |
| receiver, without cradle:                | 2.6 oz<br>76 g                                                                |
| remote:                                  | 1 oz<br>30 g                                                                  |
| POWER                                    |                                                                               |
| receiver:                                | 5 V, 2000 mA maximum current, positive polarity $\odot$ $ \odot$ $ \odot$     |
| remote:                                  | 1 CR2032 3 V cell                                                             |
| INPUTS AND OUTPUTS<br>antenna:<br>audio: | 1 RF SMB connector<br>3.5 mm diameter mini-stereo jack                        |

Download from Www.Somanuals.com. All Manuals Search And Download.

# Warranty

**Delphi Limited Consumer Warranty** 

Delphi Product and Service Solutions ("Delphi") warrants all XM Satellite Radio Products sold by Delphi (each "Product") to be free of defects in material and workmanship, subject to the following conditions:

The duration of Delphi's warranty with respect to each Product is limited to one (1) year from the date of sale to the original consumer purchaser.

No other express warranties are made with respect to any Product. All implied warranties, including warranties of merchantability and fitness for a particular purpose are limited to the warranty period set forth above. This warranty is not transferable and applies only to the original consumer purchaser of the Product.

Delphi will, as its sole obligation under this warranty, replace or repair, at its option, any Product that does not conform to this warranty. Products may be repaired or replaced with new or with refurbished items. This limited warranty does not cover defects in appearance, cosmetic or decorative items, including any non-operative parts. Under no circumstances will Delphi be liable for any incidental or consequential damages under this warranty or any implied warranty. This limited warranty only extends to customers who purchase the Products in the United States.

Delphi will not be responsible for damage resulting from any (i) deviation of Delphi's operating instructions as printed in Delphi's catalog or on any packaging, labels or other literature provided with a Product, (ii) installation of a Product in a manner which is inconsistent with Delphi's written instructions, (iii) alteration or modification of a Product, (iv) misuse, (v) neglect, (vi) abuse, (vii) accident, (viii) normal wear and tear, (ix) commercial use, (x) improper storage, (xi) environmental conditions, including excessive temperature or humidity, (xii) service by anyone other than a Delphi authorized repair facility, (xiii) other improper application, installation or operation of this Product, or (xiv) defects or malfunctions of which Delphi is not advised within ten (10) days of the expiration of the limited warranty period.

#### How you (the Customer) can get service

To obtain warranty service during the first thirty (30) days after the date of purchase, you must return the defective Product with the original receipt to the original place of purchase. To obtain warranty service during the first thirty (30) days for Products purchased from www.delphi.com and for all Products for the remainder of the limited warranty period, you must contact Delphi by phone at 1.877.GO DELPHI (1.877.463.3574) or by fax at 1.866.790.3675. When contacting Delphi by fax, please include a letter detailing your complaint and a daytime telephone number where you can be reached. If further clarification or additional information is required from Delphi, you may call Delphi at 1.877.GO DELPHI (1.877.463.3574).

If warranty service is needed at any time during the warranty period, the purchaser will be required to furnish a sales receipt/proof of purchase indicating the date of purchase, amount paid, and place of purchase. Customers who fail to provide such proof of purchase will be charged for the repair or replacement of any Product.

How state law relates to the warranty

Some states do not allow limitations on the duration of implied warranties, or the exclusion or the limitation of incidental or consequential damages. So the above limitations or exclusions may not apply to you. This warranty gives you specific legal rights. You may also have other rights that may vary from state to state. NO PERSON IS AUTHORIZED BY DELPHI TO MODIFY OR ADD TO THIS LIMITED WARRANTY.

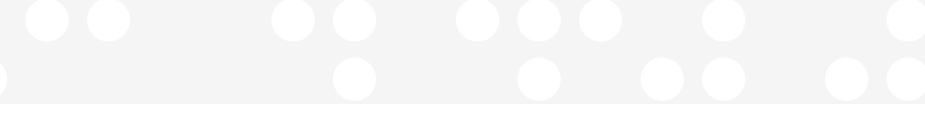

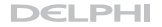

Delphi Corporation 1441 West Long Lake Road Troy, Michigan 48098-5090 U.S.A. Customer Service: [1] 877.GO DELPHI

#### www.delphi.com

roadyXT, the XM name, TuneSelect, Roady2, and related logos are trademarks of XM Satellite Radio Inc.

Printed on Recycled Paper
©2005 Delphi Corporation. All rights reserved.
DPSS-05-E050

Free Manuals Download Website <u>http://myh66.com</u> <u>http://usermanuals.us</u> <u>http://www.somanuals.com</u> <u>http://www.4manuals.cc</u> <u>http://www.4manuals.cc</u> <u>http://www.4manuals.cc</u> <u>http://www.4manuals.com</u> <u>http://www.404manual.com</u> <u>http://www.luxmanual.com</u> <u>http://aubethermostatmanual.com</u> Golf course search by state

http://golfingnear.com Email search by domain

http://emailbydomain.com Auto manuals search

http://auto.somanuals.com TV manuals search

http://tv.somanuals.com